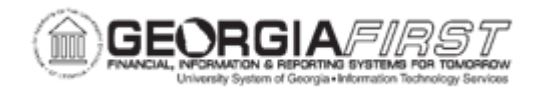

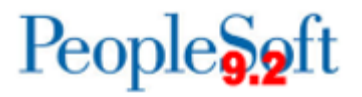

## AP.020.030 – ENTERING A REGULAR VOUCHER FOR TRAVEL PAYMENTS

| Purpose     | <ul> <li>To enter a Regular Voucher for pre-paid items.</li> </ul>                                                                                                    |
|-------------|----------------------------------------------------------------------------------------------------|
|             | Pre-paid items are amounts paid in advance for travel. All travel<br>pre-payments for employees and non-employees are processed<br>through Payables. All other employee related travel transactions<br>(Travel Authorizations and Expense Reports) should be<br>processed through the Travel and Expenses module. |
|             | The employee pre-paid items are cleared from the employee pre-<br>paid account (132160) in the Expenses module by processing the<br>employee expense report. All non-employee travel pre-payments<br>need to be cleared from the pre-paid account (132170) by journal<br>entry/adjustment voucher.                |
| Description | All travel prepaid accounts are now open item accounts that will<br>require an open item key. For employees, the open item key is the<br>Employee ID and for non-employees, the open item key is the<br>Supplier ID.                                                                                              |
|             | Open Item accounting allows you to track a monetary account until there is a zero balance.                                                                                                    |
|             | Refer to query BOR_OI_TRANS_ID (Business Process GL.070.094) to review open item transactions for a specific vendor.                                                                                                    |
|             | For more information, see Travel & Expenses Understanding<br>Prepaid Expenses for detailed information on the interaction of<br>pre-payments between Accounts Payable and Expenses.                                                                                                    |

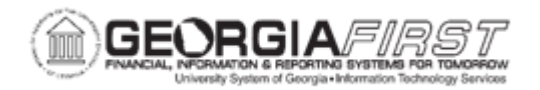

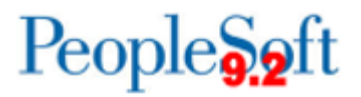

|                              | BOR_AP_VOUCHER_ENTRY                                                                                                    |
|------------------------------|----------------------------------------------------------------------------------------------------|
|                              | User preferences are required to define the user's authority for entry of each voucher style.                                                                    |
|                              | <i>Note</i> : AP users must have the following roles to take the listed actions:                                                                                 |
| Security Role                | <ul> <li>Commitment Control Security Rule BUDG_DT_AP to allow updates to the Voucher Budget Date.</li> </ul>                                                     |
|                              | <ul> <li>Security Rule OVRD_AP to allow Budget Override for AP<br/>budget check errors.</li> </ul>                                                               |
|                              | For more information, see <u>KK.010.013 – Defining Budget Security</u><br><u>– Associating Rules to User</u> .                                                   |
|                              | All PeopleSoft delivered voucher styles appear in the list, but Georgia <i>FIRST</i> Financials supports only the following delivered Voucher Styles:            |
| Dependencies/<br>Constraints | <ol> <li>Regular Voucher</li> <li>Adjustment Voucher</li> <li>Single Payment Voucher</li> <li>Template Voucher</li> </ol>                                        |
|                              | <ul> <li>Many of the fields on a voucher are pre-populated based on<br/>established defaults</li> </ul>                                                          |
| Additional<br>Information    | <ul> <li>Most default fields can be overridden with the proper user preferences.</li> <li>All employee prepayment transactions will be cleared within</li> </ul> |
|                              | the Expenses module.                                                                                                    |

## **Procedure**

Below are step by step instructions on how to enter a regular voucher for Travel Pre-Payments.

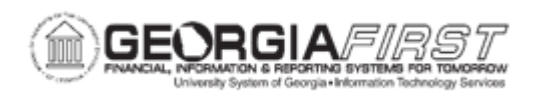

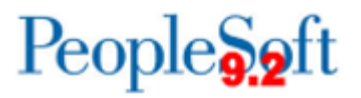

| Step | Action                                                                                                    |
|------|----------------------------------------------------------------------------------------------------|
| 1.   | Click the NavBar icon.                                                                                                    |
| 2.   | Click the Menu icon.                                                                                                    |
| 3.   | Click the Accounts Payable link.                                                                                                    |
| 4.   | Click the Vouchers link.                                                                                                    |
| 5.   | Click the Add/Update link.                                                                                                    |
| 6.   | Click the <b>Regular Entry</b> link. The system navigates to the Voucher search page.                                                                                                    |
| 7.   | Enter the Business Unit in the Business Unit.                                                                                                    |
| 8.   | Enter the Supplier ID in the Supplier ID field.                                                                                                    |
| 9.   | Enter the Invoice Number in the Invoice Number field.                                                                                                    |
| 10.  | Enter the Invoice Date in the Invoice Date field.                                                                                                    |
| 11.  | Click the Add button.                                                                                                    |
| 12.  | Enter the Total in the <b>Total</b> field.                                                                                                    |
| 13.  | Enter the Description in the <b>Description</b> field.                                                                                                    |
| 14.  | Enter the Line Amount the Line Amount field.                                                                                                    |
| 15.  | Enter the Account in the Account field.                                                                                                    |
| 16.  | Enter the Fund in the <b>Fund</b> field.                                                                                                    |
| 17.  | Enter the Open Item in the <b>Open Item</b> field.                                                                                                    |
| 18.  | To add additional rows, click the (+) button.                                                                                                    |
| 19.  | Click the <b>OK</b> button.                                                                                                    |
| 20.  | Click the Save button.                                                                                                    |
| 21.  | Return to the top of the Voucher page to confirm that the Voucher was successfully saved and a Voucher ID was assigned.                                                                                                    |
| 22.  | Now that the voucher has been saved, it must be budget checked in order to be available for voucher posting and payment. For more information, see <u>AP.030.020 – Budget Checking Payables.</u>                                                       |
|      | If required, users need to run Document Tolerance Checking and Matching if applicable for the voucher prior to payment. For more information, see <u>AP.</u><br><u>030.070 – Running Document Tolerance</u> and <u>AP.030.010 – Running Matching</u> . |